## 「ハンドベル」なかまと合奏モード使い方マニュアル

| 2022.9.1 | 4 作成 |
|----------|------|
|----------|------|

シャープ株式会社

| ■目次                                                   |
|-------------------------------------------------------|
| I.はじめに・・・・・・・・・・・・・・・・・・・・・・・・・・・・・・・2                |
| Ⅱ.「なかまと合奏モード」をお使いになるまでの準備・・・・・・・・・2                   |
| Ⅲ. 合奏しながら曲を作成する手順・・・・・・・・・・・・・・・・・・・・・・・・・・・・・・・・・・・・ |
| ①演奏設定・・・・・・・・・・・・・・・・・・・・・・・・・・・・・・・・ 4               |
| ②合奏スタート・・・・・・・・・・・・・・・・・・・・・・・・・・・・・6                 |

I.はじめに

2022 年 9 月 29 日 (木) 15:00 のアップデートで、「ハンドベル」アプリに「なかまと合奏モード」が追加され ます。「なかまと合奏モード」をお使いいただくことで、ご家族やご友人のロボホンたちと一緒にハンドベル の合奏をお楽しみいただけます。本書では、「なかまと合奏モード」の使い方についてご説明します。

Ⅱ.「なかまと合奏モード」をお使いになるまでの準備

① 合奏させたいロボホンすべてについて、「設定」⇒「端末情報」⇒「ソフトウェア更新」で、ロボホンの ソフトウェアを 04.04.00 以降にします。

| 端末情報                    |  |
|-------------------------|--|
| ビルド番号<br>04.04.00 S4011 |  |
| センサー感度補正                |  |
| ソフトウェア更新                |  |
| 法的情報                    |  |
| <ul><li>← △</li></ul>   |  |

② 「アプリ管理」から「ハンドベル」のアイコンを探し、それぞれのロボホンにダウンロードします。

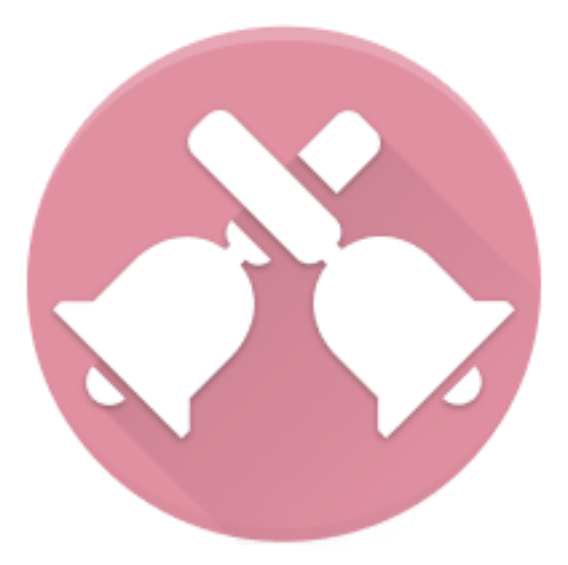

 ③ 合奏させたいロボホンと、PC やスマートフォン、タブレットなどのデバイスを用意し、全てを同じ Wi-Fi に接続しておきます。

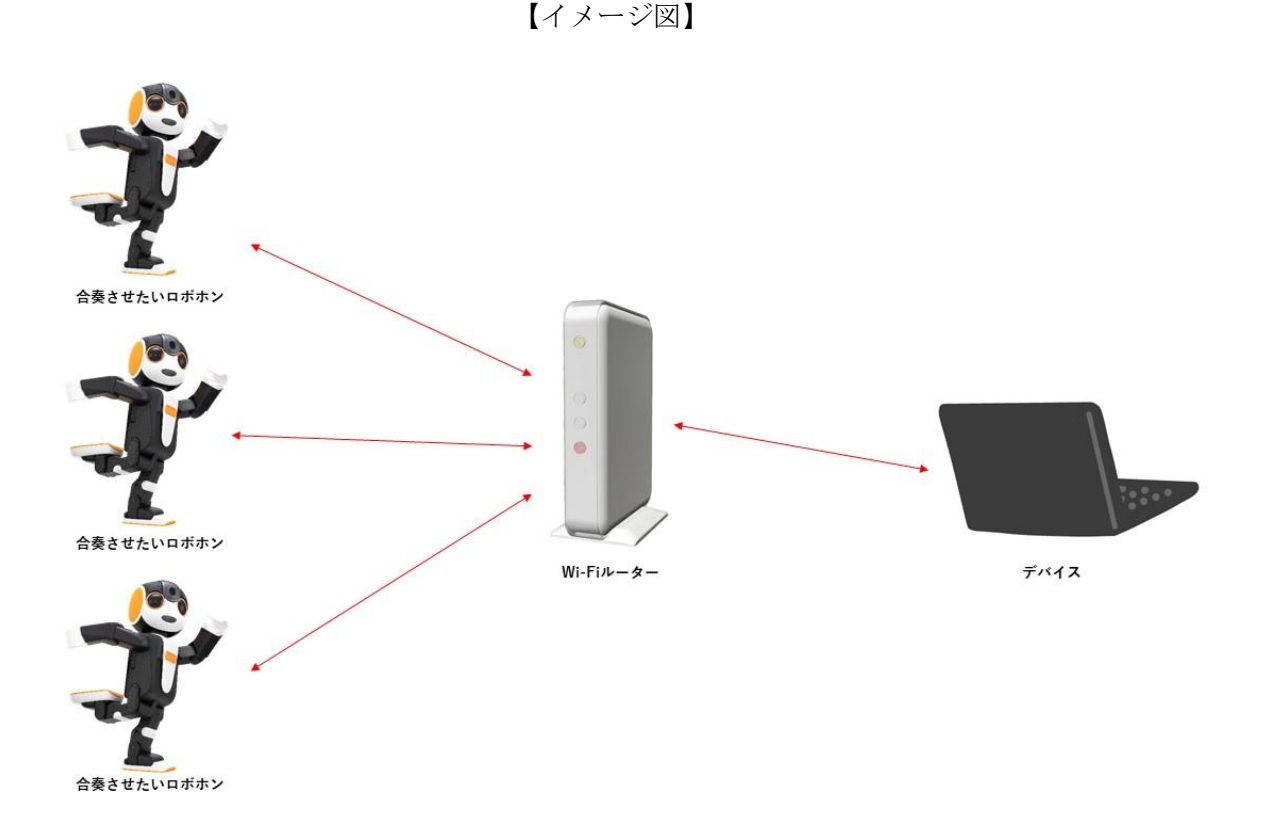

④ 合奏曲を作成し、ロボホンに保存します。
 ※曲の作成方法は、<u>こちら</u>からご確認ください。
 ※曲を保存する際は、下記★合奏曲の命名ルール★に従って曲の名前を設定してください。
 ※すべてのロボホンで同じ曲を合奏させることや、それぞれのロボホンでパート分けした曲を合奏させる

ことができます。

※パート分けした曲を作成するには、本書"Ⅲ. 合奏しながら曲を作成する手順"を参照してください。

★合奏曲の命名ルール★

合奏する場合に演奏される曲は

・同じ曲名のファイル

・「 \_ 」(半角アンダーバー)までが同じ曲名のファイル

のいずれかが選択されます。

例:ロボホンAに「ロボホン音頭」「ロボホン音頭\_ソプラノ」がある場合に、合奏曲で「ロボホン音頭」 が指定されると、いずれかの曲が選択されます。ロボホンで合奏を始める場合、「ロボホン音頭\_ソプ ラノ」が指定されても、いずれかの曲が選択されます。<u>こちら</u>で配布しているサンプル曲で合奏するには、 ロボホンAに「ロボホン音頭合奏\_A」、ロボホンBに「ロボホン音頭合奏\_B」を保存し、合奏曲で「ロボ ホン音頭合奏」を指定します。

想定と違う曲が選択される場合、上記のルールに該当する曲を削除することで解決する場合があります。 ※パートを分けて合奏用の曲を作成したい場合、本書の"Ⅲ. 合奏しながら曲を作成する手順"をご参 照ください。 ⑤ 本書の"IV.「ロボホンで合奏をスタートする手順」"を参照しながら、ロボホンの合奏を開始します。

Ⅲ. 合奏しながら曲を作成する手順

演奏設定で、なかまと合奏の設定をすると、ロボホンごとのパート分けや微調整などを、実際に合奏しなが ら作曲することができます。(※曲の作成方法は、<u>こちら</u>からご確認ください。)

①. 演奏設定

①-1.「演奏設定」を押します。

| 😵 Robohon Handbe                    | all Editor × +                                           |     | ~   | -   | ٥  | $\times$ |
|-------------------------------------|----------------------------------------------------------|-----|-----|-----|----|----------|
| $\leftrightarrow$ $\rightarrow$ C ( | 保護されていない通信   192.168.223.209:18002/handbell/index.html   | ē.  | ☆   |     |    |          |
| ハンドベル                               |                                                          |     |     |     |    |          |
| 制御                                  | 福井・で 入一 の 50 を明らす<br>福井・で 入一 の 51 を明らす                   |     |     |     |    |          |
| 変数                                  | 医手・マ 下・の ジョ な得らす<br>高手・マ 下・の 20 を得らす<br>高手・マ 下・の 20 を得らす |     |     |     |    |          |
|                                     | 注手:で 「、の () () () () () () () () () () () () ()          |     |     |     |    |          |
|                                     | 経事でで、「の文字 社場らす」<br>経費でで、「の文字 社場らす<br>経費でで、「の文字 社場らす      |     |     |     |    |          |
|                                     | 日本語 で 入画 の 反通 (1993)<br>医理想で 下画 の 反加 参考らす<br>「           |     |     |     | Ģ  |          |
|                                     |                                                          |     |     |     | 9  | Ę.       |
|                                     |                                                          |     |     |     |    |          |
|                                     |                                                          |     |     |     |    |          |
| ĺ                                   |                                                          | このう | デバイ | ス   |    |          |
| RoBoHoN                             |                                                          |     | ſ.  | 読みじ | 37 |          |

## ①-2.「なかまと合奏」を押します。(選択すると、背景が緑色に変わります。)

| 🚳 Roboh                         | on Handbell | Editor |     | ×   | H  | F  |      |      |       |      |      |     |         |       |      |                                                                                                    |            |              |              |                |      |     |          |   |  |   |        | $\sim$ |    | _   | ٥ |                   | × |
|---------------------------------|-------------|--------|-----|-----|----|----|------|------|-------|------|------|-----|---------|-------|------|----------------------------------------------------------------------------------------------------|------------|--------------|--------------|----------------|------|-----|----------|---|--|---|--------|--------|----|-----|---|-------------------|---|
| $\leftrightarrow$ $\rightarrow$ | C A         | 保護さ    | れてい | ないぇ | 通信 | 19 | 2.16 | 8.22 | 3.209 | :180 | 02/h | and | bell/in | dex.l | html |                                                                                                    |            |              |              |                |      |     |          |   |  |   | Ē      | ☆      |    | • • |   | -                 |   |
| ハン                              | ドベル         |        |     |     |    |    |      |      |       |      |      |     |         |       |      |                                                                                                    |            |              |              |                |      |     |          |   |  |   |        |        |    |     |   |                   |   |
|                                 |             |        |     |     |    |    |      |      |       |      |      |     |         |       |      |                                                                                                    |            |              |              |                |      |     |          |   |  |   |        |        |    |     |   |                   |   |
| 制御                              |             |        |     |     |    |    |      |      |       | \$   |      | 貢麦  | ₹設フ     | Ē     |      |                                                                                                    |            |              |              |                |      |     |          |   |  |   |        |        |    |     |   |                   |   |
| 変数                              |             |        |     |     |    |    |      |      |       |      |      |     |         |       |      |                                                                                                    |            |              | Г            | _              | _    |     |          |   |  |   |        |        |    |     |   |                   |   |
|                                 |             |        |     |     |    |    |      |      |       |      |      |     |         |       |      | ひとり                                                                                                    | で演         | Ş            | L            | なけ             | かまと名 | 湊   |          | • |  |   |        |        |    |     |   |                   |   |
|                                 |             |        |     |     |    |    |      |      |       |      | 合奏   | する  | 訪曲名     | ٢     |      |                                                                                                    |            |              |              |                | 4.~4 |     | <b>.</b> |   |  |   |        |        |    |     |   |                   |   |
|                                 |             |        |     |     |    |    |      |      |       |      |      |     |         | L     |      |                                                                                                    |            |              |              |                | から始  | iまる | шO       |   |  |   |        |        |    |     |   |                   |   |
|                                 |             |        |     |     |    |    |      |      |       |      |      | な   | かま      |       | 口ボ   | で かくし しょうしん しょうしん しょう しょうしん しょうしん しょうしん しょうしん しょうしん しょうしん しょうしん しょうしん しょうしん しょうしん しょうしん しょうしん しょうしん しょうしん しょうしん しょうしん しょうしん しょうしん しょうしん しょうしん しょうしん しょうしん しょうしん しょうしん しょうしん しょうしん しょうしょ しょうしょう しょう しょう しょう しょう しょう しょう しょ | )名前        |              |              | IPア            | ドレス  |     | C        |   |  |   |        |        |    |     |   |                   |   |
|                                 |             |        |     |     |    |    |      |      |       |      |      |     |         |       |      |                                                                                                    |            |              |              |                |      |     |          | • |  |   |        |        |    |     |   | • <del>•</del> •• |   |
|                                 |             |        |     |     |    |    |      |      |       |      |      |     |         |       |      |                                                                                                    |            |              |              |                |      |     |          |   |  |   |        |        |    |     |   |                   |   |
|                                 |             |        |     |     |    |    |      |      |       |      |      |     |         |       |      |                                                                                                    |            |              |              |                |      |     |          |   |  |   |        |        |    |     |   |                   |   |
|                                 |             |        |     |     |    |    |      |      |       |      | やお   | かる  |         |       |      |                                                                                                    |            |              |              |                |      |     |          |   |  |   |        |        |    |     |   |                   |   |
|                                 |             |        |     |     |    |    |      |      |       |      |      |     |         |       |      | _                                                                                                    |            | _            |              | _              |      | _   |          | • |  |   |        |        |    |     |   |                   |   |
|                                 |             |        |     |     |    |    |      |      |       |      |      |     |         |       |      |                                                                                                    | 合奏3<br>合奏3 | 「る曲名<br>「るなか | を入力し<br>まを探し | ってくだ:<br>ってくだ: | さい   |     | ОК       |   |  |   |        |        |    |     |   |                   |   |
| RoBoH                           |             |        |     |     | ボホ |    | +    |      |       |      |      |     |         |       | 演奏   | 医設定                                                                                                    |            |              | (            |                | スタ   | - פ | ۲        |   |  | - | . Z.O. | デバ     | イス |     | 4 |                   |   |

①-3.「合奏する曲名」には、合奏させたい曲の名前を、本書の"Ⅱ-④"を参考に入力します。

また、「なかま」には、本書の"Ⅱ-③"のところで同じWi-Fiに接続しているロボホンの名前と IP アドレスが自動で表示されます。「合奏する曲名」の入力と「なかま」の検索が済んだら、「OK」を押 します。

※「なかま」を再検索したい場合、下図、青枠で囲んでいる丸矢印を押します。

| 📀 Robo                       | hon Handbell | Editor ×                                                                                                    | +                |                                  |                                           |                                              |   |    | $\sim$                                  | -           | ٥    | × |
|------------------------------|--------------|----------------------------------------------------------------------------------------------------|------------------|----------------------------------|-------------------------------------------|----------------------------------------------|---|----|-----------------------------------------|-------------|------|---|
| $\leftarrow \   \rightarrow$ | C A f        | 保護されていない                                                                                                    | 通信  192.168.223. | 209:18002/handbell/inde          | x.html                                    |                                              |   | Ê  | ☆                                       |             |      |   |
| ハン                           | レドベル         | x         x         x |                  |                                  | 701000 00m20 0m2<br>(中日) - 0m2<br>右手・ていた。 | 20 cmot                                      |   |    | 6 8 8<br>6 8 8<br>6 8 8<br>6 8<br>8 9 8 |             |      |   |
| 制御                           | p            |                                                                                                    |                  | 🌣 演奏設定                           |                                           |                                              | × |    |                                         |             |      |   |
| 変数                           | R            |                                                                                                    |                  | 合奏する曲名なかま                        | ひとりで演奏<br>ロボホン音頭<br>ロボホンの名前               | <u>なかまと合奏</u><br>から始まる曲 ⑦<br>IPアドレス <b>C</b> |   |    |                                         |             |      |   |
|                              |              |                                                                                                    |                  | \$<br>\$<br>\$<br>\$<br>\$<br>\$ | ロボホン                                      | 192.168.223.5:18002                          |   |    |                                         |             |      |   |
| RoBol                        |              | 保存                                                                                                    | 1ボホン             |                                  | な 演奏設定                                    | ок                                           | ) | こで | のデバ                                     | イス<br>] 読みi | 2.27 |   |

※「合奏する曲名」には、本書の"Ⅱ-④"で「なかま」のロボホンに保存したファイル名を入力してください。ファイル名を全て入力するか、「\_」(半角アンダーバー)より前の部分のみ入力することができます。

例:「なかま」のロボホンに『ロボホン音頭合奏\_A』『ロボホン音頭合奏\_B』のようなファイルが保存されて いる場合、「ロボホン音頭合奏」と入力すると、『ロボホン音頭合奏\_A』『ロボホン音頭合奏\_B』のうち どちらかが再生されます。

ただし、このブラウザに接続されているロボホンは、「合奏する曲名」で指定したファイルではなく、作業エ リアに表示されているブロックを演奏します。

## ①-4. 下図のように「スタート」ボタンが「合奏スタート」に変わっていることを確認します。

| 🕸 Robohon Handbel                             | II Editor × +                        |                                                        | v – 0 X       |
|-----------------------------------------------|--------------------------------------|--------------------------------------------------------|---------------|
| $\leftarrow$ $\rightarrow$ G $\blacktriangle$ | 保護されていない通信   192.168.223.209:1       | 8002/handbell/index.html                               |               |
|                                               |                                      | 左手・で り・の ソ 押 を鳴らす ・・・・・・・・・・・・・・・・・・・・・・・・・・・・・・・・・・・・ |               |
| ハンドベル                                         |                                      | 右手・で 身・の レキを鳴らす                                        |               |
|                                               |                                      |                                                        |               |
|                                               |                                      |                                                        |               |
| 制御                                            |                                      | 左手・ で 🦻・ の ファ を鳴らす                                     |               |
|                                               |                                      |                                                        |               |
| -                                             |                                      |                                                        |               |
| 変数                                            |                                      |                                                        |               |
|                                               |                                      |                                                        |               |
|                                               |                                      | 「「「「」」 (1) (1) (1) (1) (1) (1) (1) (1) (1) (1)         |               |
|                                               |                                      |                                                        |               |
|                                               |                                      |                                                        |               |
|                                               |                                      | 「「 <sup>1</sup> 」 <sup>伝ン</sup>                        |               |
|                                               |                                      |                                                        |               |
|                                               |                                      |                                                        |               |
|                                               |                                      |                                                        |               |
|                                               |                                      |                                                        |               |
|                                               |                                      | 「「「「「」」                                                |               |
|                                               |                                      | (1) (1) (1) (1) (1) (1) (1) (1) (1) (1)                |               |
|                                               |                                      |                                                        |               |
|                                               |                                      |                                                        |               |
|                                               |                                      |                                                        |               |
|                                               |                                      | 教 1 待つ                                                 |               |
|                                               |                                      |                                                        |               |
|                                               |                                      |                                                        |               |
|                                               |                                      | 7 7 待つ                                                 |               |
|                                               |                                      | 右手・ で 入 ・ の シリ を明らす                                    |               |
|                                               |                                      |                                                        | <mark></mark> |
|                                               |                                      |                                                        | <u> </u>      |
|                                               |                                      |                                                        |               |
|                                               | ・・・・・・・・・・・・・・・・・・・・・・・・・・・・・・・・・・・・ |                                                        | このデバイス        |
| RoBoHoN<br>ハンドベル作曲                            | 🖗 保存                                 | ☆演奏設定 ▲ 合奏スタート                                         | ■ 保存 (示) 読み込み |

②. 合奏スタート③-1. 「合奏スタート」を押します。

| 😵 Robohon Handbel                                | II Editor × +                                                                                                    |                                                                    | ~ - 0 X         |
|--------------------------------------------------|----------------------------------------------------------------------------------------------------|--------------------------------------------------------------------|-----------------|
| $\leftrightarrow$ $\rightarrow$ G $\blacksquare$ | 保護されていない通信   192.168.223.209:18                                                                                                    | 002/handbell/index.html                                            |                 |
| ハンドベル                                            |                                                                                                    | 左手・て、)・の()また時らす<br>石手・て、)・の()とまた時らす                                |                 |
|                                                  |                                                                                                    | 若手・で、♪、のしま を明らす                                                    |                 |
| 制御                                               |                                                                                                    | 左手・て <u>)</u> の <u>D Z</u> を称らす<br><b> 7</b> 称っ                    |                 |
| 変数                                               |                                                                                                    | 「<br>第20 時つ<br>第20 時つ                                              |                 |
|                                                  |                                                                                                    |                                                                    |                 |
|                                                  |                                                                                                    |                                                                    |                 |
|                                                  |                                                                                                    | () () () () () () () () () () () () () (                           |                 |
|                                                  |                                                                                                    |                                                                    |                 |
|                                                  |                                                                                                    |                                                                    |                 |
|                                                  |                                                                                                    | - 「<br>デ ■<br>特つ<br>-<br>-<br>-<br>-<br>-<br>-<br>-<br>-<br>-<br>- |                 |
|                                                  |                                                                                                    |                                                                    |                 |
|                                                  |                                                                                                    |                                                                    |                 |
|                                                  |                                                                                                    | 石手・で <u>入</u> のジシを称らす<br>石手・で <u>入</u> のジシを称らす                     |                 |
|                                                  | 回ボホン     □     □     □     □     □     □     □     □     □     □     □     □     □     □     □     □     □     □     □     □     □     □     □     □     □     □     □     □     □     □     □     □     □     □     □     □     □     □     □     □     □     □     □     □     □     □     □     □     □     □     □     □     □     □     □     □     □     □     □     □     □     □     □     □     □     □     □     □     □     □     □     □     □     □     □     □     □     □     □     □     □     □     □     □     □     □     □     □     □     □     □     □     □     □     □     □     □     □     □     □     □     □     □     □     □     □     □     □     □     □     □     □     □     □     □     □     □     □     □     □     □     □     □     □     □     □     □     □     □     □     □     □     □     □     □     □     □     □     □     □     □     □     □     □     □     □     □     □     □     □     □     □     □     □     □     □     □     □     □     □     □     □     □     □     □     □     □     □     □     □     □     □     □     □     □     □     □     □     □     □     □     □     □     □     □     □     □     □     □     □     □     □     □     □     □     □     □     □     □     □     □     □     □     □     □     □     □     □     □     □     □     □     □     □     □     □     □     □     □     □     □     □     □     □     □     □     □     □     □     □     □     □     □     □     □     □     □     □     □     □     □     □     □     □     □     □     □     □     □     □     □     □     □     □     □     □     □     □     □     □     □     □     □     □     □     □     □     □     □     □     □     □     □     □     □     □     □     □     □     □     □     □     □     □     □     □     □     □     □     □     □     □     □     □     □     □     □     □     □     □     □     □     □     □     □     □     □     □     □     □     □     □     □     □     □     □     □     □     □     □     □     □     □     □     □     □     □     □     □     □     □     □     □     □     □     □     □     □ |                                                                    | <u> </u> このデバイス |
| RoBoHoN<br>ハンドベル作曲                               | 🖗 保存                                                                                                    | ☆ 演奏設定         ▲ 合奏スタート                                            | 🔒 保存            |

IV. ロボホンで合奏をスタートする手順

①ホストとなるロボホンを1体選びます。

②「ハンドベル」アプリを起動後、下図の赤枠で囲んでいる部分を押します。

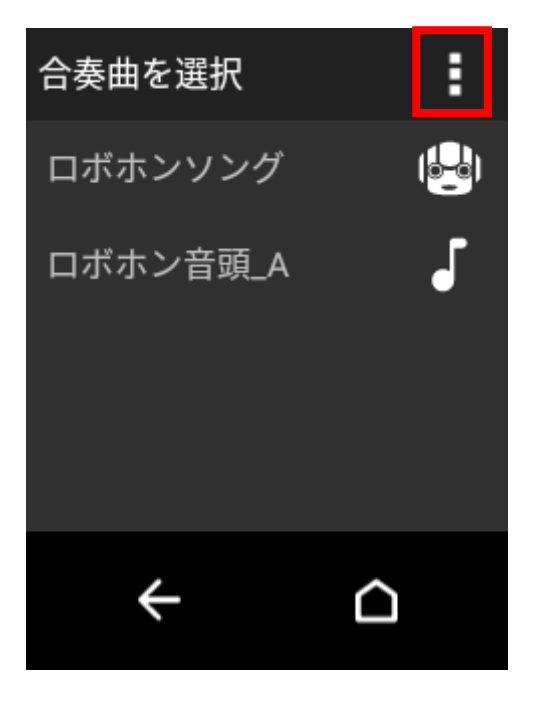

③「なかまを探す」を押します。

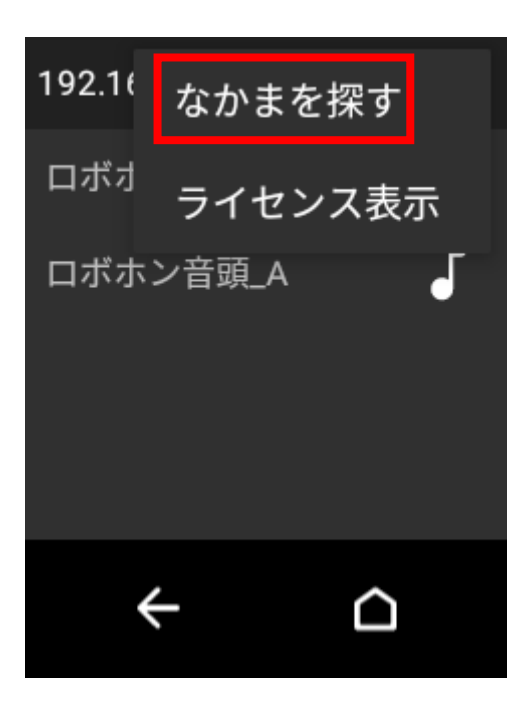

④同じ Wi-Fi に接続されているロボホンと IP アドレスが自動的に「見つけたなかま」として反映されま す。また、「見つけたなかま」の右横には、見つけた人数が表示されます。(自分のロボホンは数に含みません)

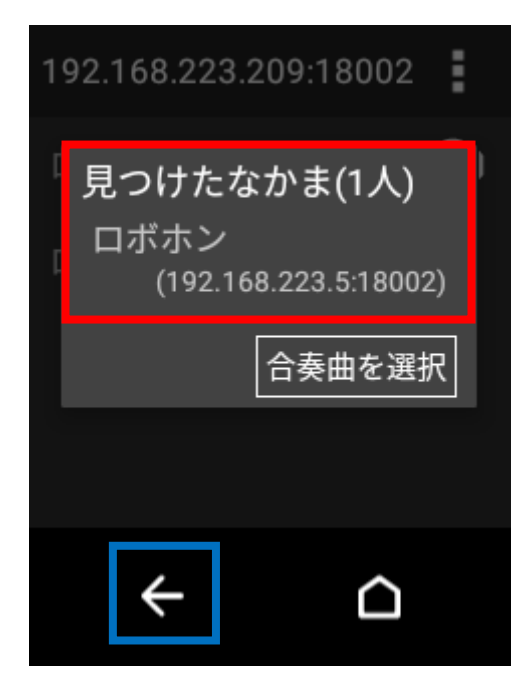

※なかまが見つからない場合、上図の青枠で囲んである「←」を押し、再度"IV-③"からやり直してください。

⑤なかまが全員見つかったら、「合奏曲を選択」を押します。

| 192.168.223            | 3.209:18002                 |
|------------------------|-----------------------------|
| 見つけた<br>ロボホン<br>(192.1 | なかま(1人)<br>168.223.5:18002) |
|                        | 合奏曲を選択                      |
|                        |                             |
| ÷                      |                             |

⑥本書の"Ⅱ-④"でロボホンに保存した合奏曲を選択します。

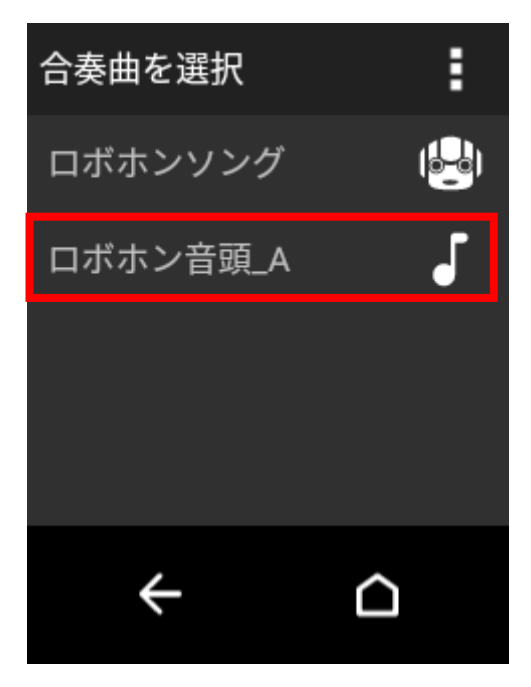

※「なかま」のロボホンに『ロボホン音頭合奏\_A』『ロボホン音頭合奏\_B』のようなファイルが保存されている場合、

・「ロボホン音頭合奏\_A」を選択すると、『ロボホン合奏\_A』『ロボホン音頭合奏\_B』のいずれかが演奏され ます。『ロボホン音頭合奏\_A』『ロボホン音頭合奏\_B』いずれかのファイルを削除すれば、もう一方のフ ァイルが必ず再生されるようになります。

⑦合奏がスタートし、ロボホンの背面が下図のような表示になります。

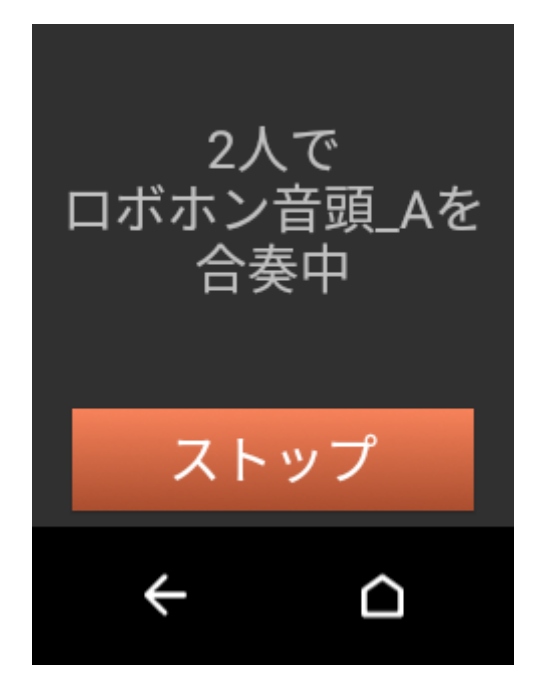

⑧すべてのロボホンの合奏を停止させたい場合は、ホストのロボホンの背中の画面で「ストップ」を押しま す。なかまのロボホンの背中の画面で「ストップ」を押すと、そのロボホンのみが合奏を停止します。

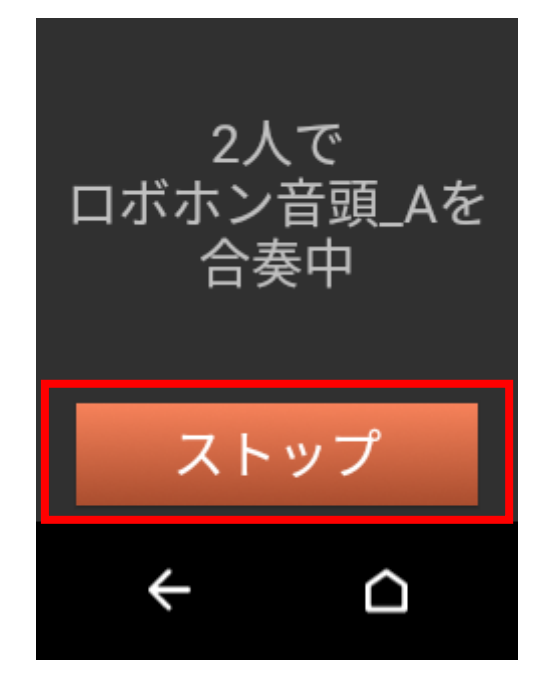

⑨「なかまと合奏」モードを終了したい場合、下図の赤枠で囲んでいる部分を押します。

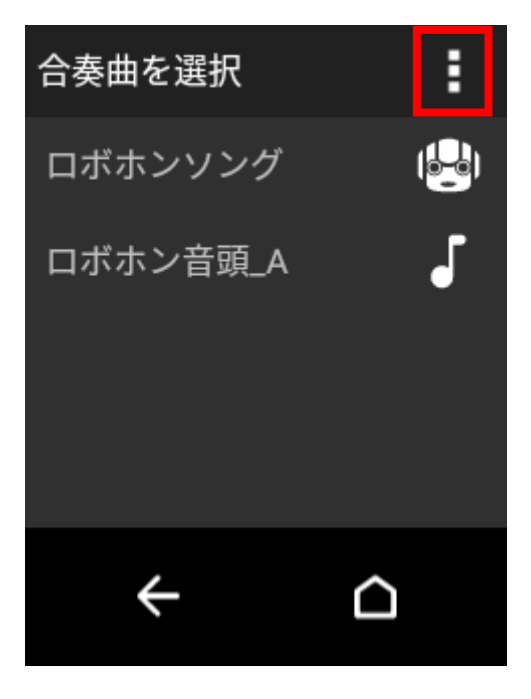

⑩「ひとりで演奏」を押すと、「なかまと合奏モード」が終了します。

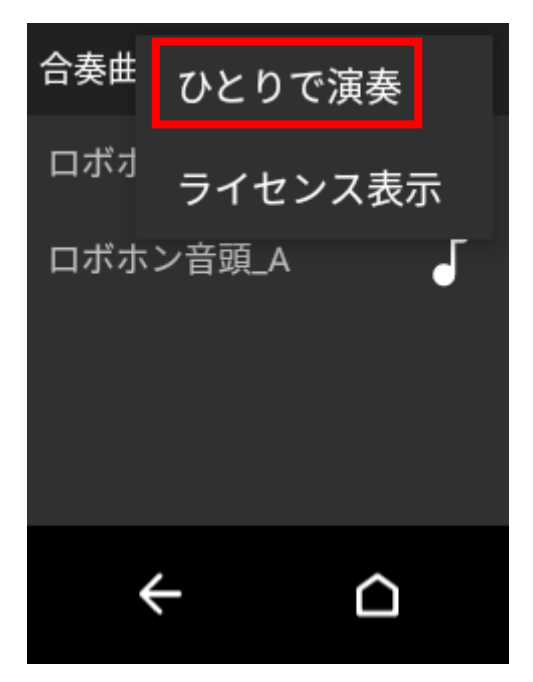